## HOW TO CHECK YOUR CONTINUING EDUCATION TRANSCRIPT

| 1. From our <u>web page</u> click on " <u>online</u> ". | 2. Enter your information and                                                                                                    | 3. Click on "Print Education Transcript". |               |                      |                            |               |  |  |
|---------------------------------------------------------|----------------------------------------------------------------------------------------------------|-------------------------------------------|---------------|----------------------|----------------------------|---------------|--|--|
| <ul> <li>Transcript Inquiry</li> </ul>                  | click "Search".                                                                                                    |                                           |               |                      |                            |               |  |  |
| Your CE transcript is available <b>online</b> 🗹.        |                                                                                                    |                                           | Print License | Update Email Address | Print Education Transcript | Make Payments |  |  |
|                                                         | Entity Type Required                                                                                                    |                                           |               |                      |                            |               |  |  |
|                                                         |                                                                                                    |                                           |               |                      |                            |               |  |  |
|                                                         | Choose One REQUIRED          NPN       License Number       Enter NPN here         Last 4 Digits of SSN REQUIRED       Image: Comparison of the second second |                                           |               |                      |                            |               |  |  |

## HOW TO READ YOUR TRANSCRIPT

| Ida<br>Stote E                                                                                                    | hO<br>Based Systems;   |                                      |           |                   |                                                |                     | ζ               |                                                               |                                              |                                     |                   |                                          | 15                    |
|----------------------------------------------------------------------------------------------------|------------------------|--------------------------------------|-----------|-------------------|------------------------------------------------|---------------------|-----------------|---------------------------------------------------------------|----------------------------------------------|-------------------------------------|-------------------|------------------------------------------|-----------------------|
| E<br>IDAHO<br>IDAHO DEPARTMENT OF INSURANCE<br>ACME INSURANCE INC.<br>123 MAIN ST                                                                       |                        |                                      |           |                   |                                                |                     |                 |                                                               |                                              |                                     |                   |                                          |                       |
| BOISE, ID, 83709-0043                                                                                                    |                        |                                      |           |                   |                                                |                     |                 |                                                               |                                              |                                     |                   |                                          |                       |
| Туре                                                                                                    | Authority              |                                      | Status    | Expiration Date   | e Compliance Period                            | <b>CE</b> Compliant | Compliance Date | Credits Required                                              | Credits Earned                               |                                     | Carryover         | Credits Nee                              | eded For Renewal      |
| Insurance Produce                                                                                                    | r Life, Accident & Hea | lth or Sickness                      | Active    | 04/30/2023        | 05/01/2021 - 04/30/2023                        | No <b>7</b>         | 8               | 3 Ethics<br>21 General<br>0 Annuity Suitability Best Interest | 0 Ethics<br>0 General<br>1 Annuity Suitabili | ly Best Interest                    |                   | 3 Ethics<br>20 General<br>0 Annuity Suit | ability Best Interest |
| Carryover is not allowed in Idaho.<br>Flood, Long Term Care, and Annuity Suitability Best Interest hours will apply towards a licensee's General Hours. |                        |                                      |           |                   |                                                |                     |                 |                                                               |                                              |                                     |                   |                                          |                       |
| Insurance Produ                                                                                                    | ucer - Current Period  | <u>: 05/01/2021 -</u>                | 04/30/20  | )23               |                                                |                     |                 |                                                               |                                              |                                     |                   |                                          |                       |
| Date Taken                                                                                                    | Course Method          | Course Gro                           | up        | Co                | urse                                           |                     | Provider        | 17                                                            | Total Credits                                | Course Cre                          | dits              |                                          | Date Banked           |
| 09/08/2021                                                                                                    | Classroom,Internet     | et Annuity Suitability Best Interest |           | Interest 319      | 3195880 - 1-Hour Annuity Best Interest-Webinar |                     | 156785 - AD BA  | 156785 - AD BANKER AND COMPANY LLC                            |                                              | 1 Annuity Suitability Best Interest |                   | 09/08/2021                               |                       |
| 13                                                                                                    | 14                     |                                      | 15        |                   | 16                                             |                     | Total Credits:  |                                                               | 1                                            | 8 Annuity Su                        | itability Best Ir | terest                                   | 19                    |
| Insurance Produ                                                                                                    | Jcer - Previous CE Co  | ompliance Peri                       | od: 05/01 | /2019 - 04/30/202 | 21 20                                          |                     |                 |                                                               |                                              |                                     |                   |                                          |                       |

The top section shows the current CE status and what is needed to be compliant.

- 1. Licensees Demographic Information
- 2. Type of license
- 3. Lines of authority held
- 4. License Status
- 5. Day your license expires.
- 6. The start and end date of the CE compliance period
- 7. If the licensee has finished their CE or not.
- 8. If applicable, the date the license became CE compliant
- 9. Credits required to be compliant
- 10. Credits earned towards compliance
- 11. Idaho does not allow carryover credits
- 12. The credits that still need to be taken in order to be compliant

The bottom section shows each individual course and how it counts towards compliance.

- 13. Date the course was taken
- 14. How the course was taken
- 15. What the course was about
- 16. The name of the course
- 17. Who provided the course
- 18. How many credits the course is worth
- 19. When the course was uploaded to your record.
- 20. Click on your past CE compliance periods to show the report for that time frame.